## INSTITUTO FEDERAL DE EDUCAÇÃO, CIÊNCIA E TECNOLOGIA FARROUPILHA CAMPUS AVANÇADO URUGUAIANA CURSO TÉCNICO EM INFORMÁTICA INTEGRADO

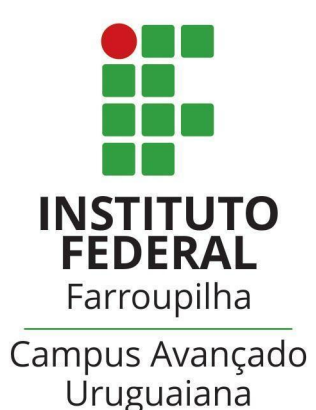

Reinaldo Zimmer Wendt - INFO31

## INSTRUÇÕES DE INSTALAÇÃO

SISTEMA DE ACESSO E MANUTENÇÃO DE CURSOS ONLINE

Uruguaiana/RS 2022/2

## PASSO-A-PASSO DA INSTALAÇÃO:

1. Descompacte o arquivo do sistema (TCC.rar) na pasta de execução do servidor local ("www" no WAMP, ou "htdocs" no XAMPP);

| 🏪 тсс                                | 10/12/2022 12:32 | Arquivo do WinRAR | 609.897 KB |
|--------------------------------------|------------------|-------------------|------------|
|                                      |                  |                   |            |
|                                      |                  |                   |            |
| Abrir                                |                  |                   |            |
| Adicionar aos Favoritos              |                  |                   |            |
| Morir com o WinRAR                   |                  |                   |            |
| Extrair arquivos                     |                  |                   |            |
| 📴 Extrair aqui                       |                  |                   |            |
| Extrair para "TCC\"                  |                  |                   |            |
| 🌻 Verificar com o Microsoft Defender |                  |                   |            |
| Abrir com                            | >                |                   |            |
| Copiar como caminho                  |                  |                   |            |
| 🖻 Compartilhar                       |                  |                   |            |
| Restaurar versões anteriores         |                  |                   |            |
| Enviar para                          | <b>&gt;</b>      |                   |            |
| Recortar                             |                  |                   |            |
| Copiar                               |                  |                   |            |
| Criar atalho                         |                  |                   |            |
| Excluir                              |                  |                   |            |
| Renomear                             |                  |                   |            |
|                                      |                  |                   |            |

2. Crie, através do sistema de gerenciamento de banco de dados *phpMyAdmin*, uma base de dados nomeada "nebula" com *charset* "utf8mb4\_general\_ci";

| Base de Dados           |                    |         |
|-------------------------|--------------------|---------|
| 🔒 Criar base de dados 🔞 |                    |         |
| nebula                  | utf8mb4_general_ci | ✓ Criar |

a)

**3.** Importe o banco de dados "nebula.sql" (contido na pasta "TCC" criada no passo 1) para a base de dados "nebula" (criada no passo 2);

a)

|                                                                                                    |                                                                                                    | \$ ⊼     |
|----------------------------------------------------------------------------------------------------|----------------------------------------------------------------------------------------------------|----------|
| Faceboard and a part of a part of ar           | 📝 Estrutura 🔓 SQL 🔍 Requisar @ Pesquisar por formulario 🚍 Exportar 👼 Importar 🎓 Operações 🥶 Prividêgios 🎄 Rotinas ا Seventos 🌫 Acionadores 442 Desenhador                                                                                                    |          |
| <pre>Febria Plantaria  Plantaria plantaria Plantaria plantaria Plantaria plantaria Plantaria plantaria Plantaria Pla</pre>     | Fazendo importação para a base de dados "nebula"                                                                                                    |          |
| <ul> <li>O de la pode se complétion (gap. high. jap.) audiocompletion.</li> <li>O mode unification de munitare un (fundamine un audiocompletion.)</li> <li>O tot también comparation de vinteminare un (fundamine maines : 12006).</li> <li>Voct también pode arratar unification on qualquer pajou.</li> <li>Comparate a de Caracteres de Richer: de B de Caracteres de Richer: de B de Caracteres de Richer: de Caracteres de Richer: de B de Caracteres de Richer: de B de Caracteres de Richer: de B de Caracteres de Richer: de B de Caracteres de Richer: de Caracteres de Richer: de Cara</li></ul> | Ficheiro a importar:                                                                                                    |          |
| Procura no sea computative Excedure angular Marchano marquive seculation (fumanho máxime: 12008)   Vocat também pode arrative um Cheline um qualquer paipen.   Constructive a Mapa de Caracteres do Ediceire:   Importação parcali:   Outras opções:   Importação de chormates:   Soci   Opções especificas do formato:   Objeões especificas do formato:   Importação parcali:   Importação parcali:   Importação parcali:   Importação parcali:   Importação parceli:   Importação de consultas (para SOL), inclando da primeira:   Importação parceli:   Importação parceli:   Importação parceli:   Importação do consultas (para SOL), inclando da primeira:   Importação do consultas (para SOL), inclando da primeira:   Importação do consultas (para SOL), inclando da primeira:   Importação do consultas (para SOL), inclando da primeira:   Importação do consultas (para Vecatives da para do terma do terma do                                                                                                    | O ficheiro pode ser comprimido (gzip, bzip2, zip) ou descomprimido.<br>O nome de um Scheiro compactado deve terminar em .{formato}.{compactação]. Exemplo: .sql.zip                                                                                                    |          |
| Vock tambén poke arratar um ficheiro em qualquer página.   Configurar o Mapa de Caracteres do ficheire:   Importação parcial:        Pemeta a interrupção da importação caso o soript detectes que esta perto do tempo limite do PPIP (Izco pade ser uma bao forma de inportar ficheiros grandes, mas pade interromper as transações.)   Puter esta quantidade de consultar (par sa SQL), iniciando da primeira: <t< td=""><td>Procurar no seu computador: Escolher arquivo Nenhum arquivo escolhido (Tamanho máximo: 128MB)</td><td></td></t<>                                                                                                    | Procurar no seu computador: Escolher arquivo Nenhum arquivo escolhido (Tamanho máximo: 128MB)                                                                                                    |          |
| configurar of Maps de Caracteres do tickeire                                                                                                    | Vocš também pode arrastar um ficheiro em qualquer página.                                                                                                    |          |
| Intercipie parcial:                                                                                                    | Configurar o Mapa de Caracteres do ficheiro: utf-8 v                                                                                                    |          |
| Importanze paratai:<br>Perifere a intempolita de insportação caso o sordipt detecte que está perto do tempo limite do PHP (taco pode ser uma boa forma de inportar ficheiros grandes, mas pode interromper as transagões.)<br>Puter esta quantidade de consultas (para SQL), iniciando da primeira:<br>A Abua a verificação de chaves estrangeiras<br>Formato:<br>SoL<br>SoL<br>Opése especificas do formato:<br>Modo de compatibilidade SQL:<br>NINE<br>NoNE<br>NoNE<br>Cascuta                                                                                                    |                                                                                                    |          |
| Permeter a interlogies da inploitage data operating de esta perio da interlogie esta perio da interlogie esta perio da interlogie esta perio da interlogie esta perioda de interlogie esta perioda de interlog               | importação parteai:                                                                                                    |          |
| Pular esta quantidade de consultas (para SQL), iniciando da primeira:          Outras opções:                                                                                                    | remine a minitrupar de interrupar de interrupar de casa de sur de casa perso de remponiemento de rinterrupar de interrupar de |          |
| Outras opções:                                                                                                    | Pular esta quantidade de consultas (para SQL), iniciando da primeira: 0                                                                                                    |          |
| Alwa a verificação de chaves estrangeiras  Formato:                                                                                                    | Outras opções:                                                                                                    |          |
| SOL       v         Oppdes especificas do formato:                                                                                                    | Aliva a verificação de chaves estrangeiras                                                                                                    |          |
| Formato:          SoL <ul> <li>Opções especificas do formato:</li> </ul> Opções especificas do formato:             Modo de compatibilidade SQL:         NONE <ul> <li>Não use AUTo_IIXCREHENT para valores zerados                 </li> <li>Escutar:                 </li> </ul>                                                                                                    |                                                                                                    |          |
| SDL                                                                                                    | Pormato:                                                                                                    |          |
| Oppdes especificas do formato:<br>Modo de compatibilidade SQL: NONE ▼<br>Não use AUTO_ITICREMENT para valores zerados  Executar  Executar                                                                                                    | sol ·                                                                                                    |          |
| Modo de compatibilidade SQL: NONE    NONE                                                                                                    | Opções especificas do formato:                                                                                                    |          |
| Não use AUTO_INCREMENT para valores zerados                                                                                                    | Mode de compatibilidade SQL: NONE 🗸                                                                                                    |          |
|                                                                                                    | No like alter turberleter para valves verades                                                                                                    |          |
| Executar                                                                                                    |                                                                                                    |          |
|                                                                                                    |                                                                                                    | Executar |
|                                                                                                    |                                                                                                    |          |

b)

| 🦁 Abrir               |                                       |                     |                   |         |       |  |  | ×     |
|-----------------------|---------------------------------------|---------------------|-------------------|---------|-------|--|--|-------|
| ← → ~ ↑ <sup>▶</sup>  | > Este Computador > Windows (C:) > wa | mp64 > www > TCC >  |                   |         |       |  |  | cc    |
| Organizar 👻 Nova pasi | ta                                    |                     |                   |         |       |  |  | - 🔳 😗 |
| sh Início             | Nome                                  | Data de modificação |                   | Tamanho |       |  |  |       |
|                       | 💼 .git                                | 06/11/2022 00:53    | Pasta de arquivos |         |       |  |  |       |
| 🚽 Downloads 🛛 🖈       |                                       | 05/11/2022 22:58    | Pasta de arquivos |         |       |  |  |       |
| 🟪 Windows (C:) 🛛 🖈    |                                       | 02/08/2022 21:20    | Pasta de arquivos |         |       |  |  | /     |
| 💳 Área de Trabalho 🖈  | necessarios                           | 02/08/2022 21:20    | Pasta de arquivos |         |       |  |  | /     |
| Conteúdos Padrã 🖈     | relacao_usuario_curso                 |                     | Pasta de arquivos |         |       |  |  | /     |
| -                     | usuarios                              | 19/10/2022 20:42    | Pasta de arquivos |         |       |  |  | /     |
|                       | cursos                                |                     | Pasta de arquivos |         |       |  |  | /     |
|                       | modulos                               |                     | Pasta de arquivos |         |       |  |  | /     |
| Este Computador       | 🔤aulas                                |                     | Pasta de arquivos |         |       |  |  | /     |
| 🕎 Rede                | 🚞materiais                            |                     | Pasta de arquivos |         |       |  |  | i i   |
|                       | questionarios                         |                     | Pasta de arquivos |         |       |  |  | /     |
|                       | _questoes                             |                     | Pasta de arquivos |         |       |  |  | /     |
|                       | alternativas                          |                     | Pasta de arquivos |         |       |  |  | /     |
|                       | 🧰 index                               |                     | Pasta de arquivos |         |       |  |  | i i   |
|                       | 🔀 nebula                              | 24/07/2022 14:54    | Arquivo PHP       | 1 KE    | 1 KB  |  |  | /     |
|                       | 📢 nebula                              |                     |                   |         | 29 KB |  |  | /     |
|                       |                                       |                     |                   |         |       |  |  |       |
|                       |                                       |                     |                   |         |       |  |  |       |
|                       |                                       |                     |                   |         |       |  |  |       |

c)

| → 🗐 Servidor: MySQL:3306 » 🗊 Ba | nco de dados: nebula                                                                                                  |            |
|---------------------------------|----------------------------------------------------------------------------------------------------|------------|
| 🛃 Estrutura 📗 SQL 🔍 P           | squisar 🗊 Pesquisa por formulário 📃 Exportar 🚇 Importar 🤌 Operações 🔳 Privilégios 🎄 Rotinas 🥸 Eventos 🏼 Acionadores 🗳 | Desenhador |
|                                 |                                                                                                    |            |
| Filtros                         |                                                                                                    |            |
|                                 |                                                                                                    |            |
| Contendo a palavra:             |                                                                                                    |            |
| Tabela 🔺                        | Acções Registos 🕢 Tipo Agrupamento (Collation) Tamanho Suspenso                                                       |            |
| alternativas                    | 🚖 🔄 Procurar 🎉 Estrutura 🔍 Pesquisar 👫 Insere 🚍 Limpa 🤤 Elimina 37 InnoDB utf8mb4_general_ci 32.0 KB -                |            |
| aulas                           | 🚖 🔟 Procurar 🥐 Estrutura 👒 Pesquisar 賭 limere 🚍 Limpa 🤤 Elimina 12 InnoDB utf8mb4_general_ci 32.0 KB -                |            |
| cursos                          | 🚖 🗊 Procurar 🥻 Estrutura 🔍 Pesquisar 👫 Insere 🚍 Limpa 🥥 Elimina 🛛 1 InnoDB utf8mb4_general_ci 16.0 κα -               |            |
| favoritos_aula                  | 🚖 📋 Procurar 🦗 Estrutura 🍕 Pesquisar 💱 İnsere 🚍 Limpa 🤤 Elimina 🛛 ø InnoDB utf8mb4_general_ci 16.0 KB -               |            |
| favoritos_curso                 | 🚖 🗐 Procurar 🙀 Estrutura 🞕 Pesquisar 💃 Insere 🚍 Limpa 😑 Elimina 🛛 e InnoDB utf8mb4_general_ci 16.0 KB -               |            |
| favoritos_modulo                | 🖕 📄 Procurar 🎉 Estrutura 🔹 Pesquisar 💃 Insere 🚍 Limpa 😑 Elimina 🛛 ø InnoDB utf8mb4_general_ci 16.0 KB -               |            |
| materiais                       | 🚖 🔝 Procurar 📝 Estrutura 🔍 Pesquisar 🚽 insere 🚍 Limpa 🤤 Elimina 39 InnoDB utf8mb4_general_ci 32.0 KB -                |            |
| modulos                         | 🚖 🗇 Procurar 🖟 Estrutura 🍕 Pesquisar 💈 İnsere 🚍 Limpa 🥥 Elimina 3 InnoDB utf8mb4_general_ci 32.0 KB -                 |            |
| password_reset                  | 🚖 🔄 Procurar 📝 Estrutura 🍳 Pesquisar 👫 Insere 🚍 Limpa 👄 Elimina 🛛 2 MylSAM utf8mb4_general_ci 1.3 KB -                |            |
| questionarios                   | 🚖 🗊 Procurar 🥐 Estrutura 🔹 Pesquisar 👫 Insere 🚍 Limpa 🥥 Elimina 🛛 3 InnoDB utf8mb4_general_ci 32.0 KB -               |            |
| questoes                        | 🚖 🔝 Procurar 📝 Estrutura 👒 Pesquisar 👫 Insere 🚍 Limpa 🤤 Elimina 🛛 8 InnoDB utf8mb4_general_ci 32.0 KB -               |            |
| relacao_usuario_curso           | 🚖 📋 Procurar 🙀 Estrutura 🧃 Pesquisar 👫 insere 🚍 Limpa 🥥 Elimina 🛛 2 InnoDB utf8mb4_general_ci 48.0 KB -               |            |
| relacao_usuario_questionario    | 🚖 🔝 Procurar 📝 Estrutura 🍕 Pesquisar 🚁 insere 🚍 Limpa 🤤 Elimina 3 InnoDB utf8mb4_general_ci 64.0 KB -                 |            |
| usuarios                        | 🚖 📋 Procurar 📝 Estrutura 👒 Pesquisar 💱 İnsere 🚍 Limpa 🥥 Elimina 1 InnoDB utf8mb4_general_ci 16.0 KB -                 |            |
| 14 tabelas                      | Soma 111 MylSAM utf8mb4_general_ci 385.3 KB 0 Bytes                                                                   |            |

4. O sistema está instalado! Não é necessário mais nenhum passo para realização da instalação. Para acessá-lo, inicie o servidor local, entre no navegador e digite na barra de url: "<u>http://localhost//TCC//nebula.php</u>".

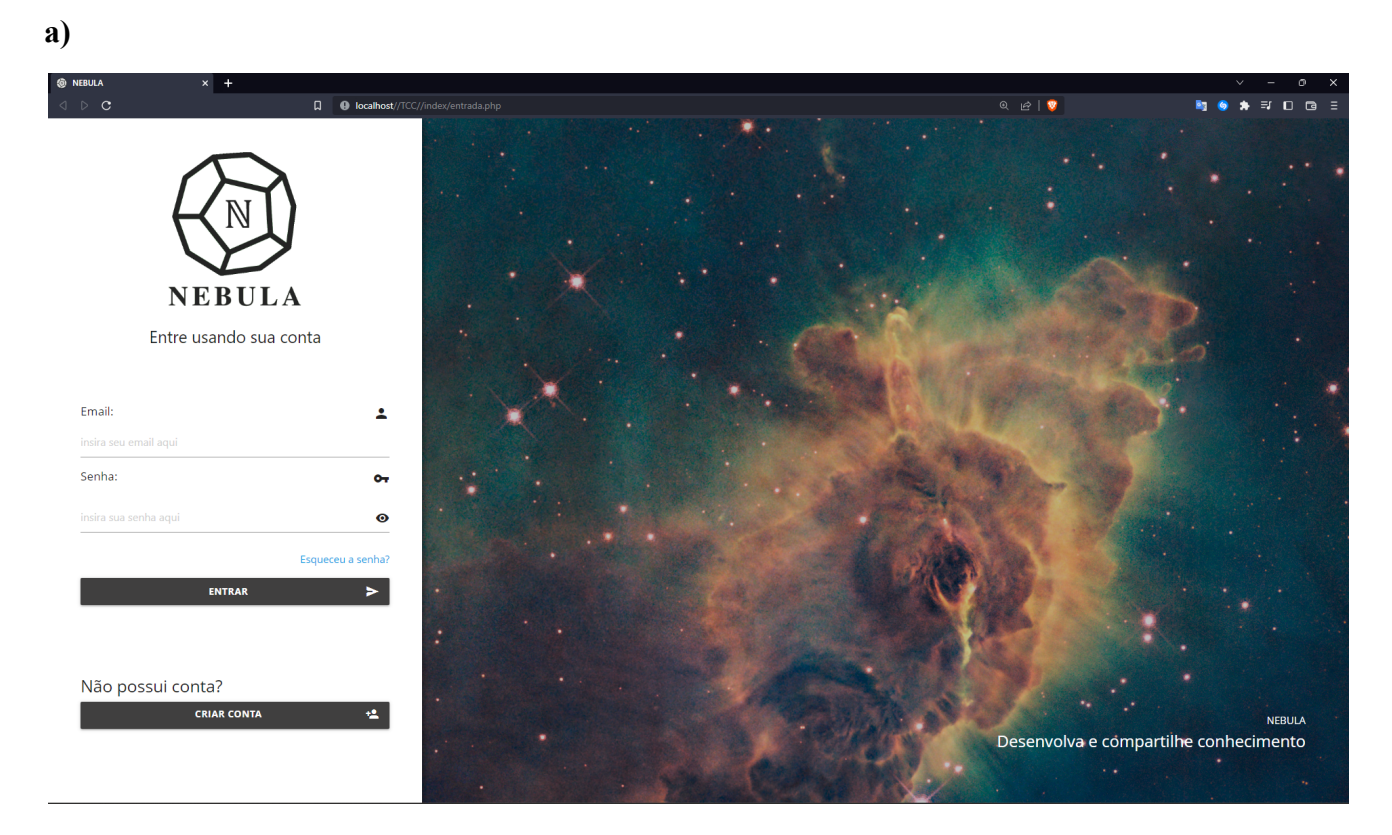

Login de usuário que contém um exemplo de curso: Email: reinaldozimmerwendt@gmail.com Senha: 123